## PRA トラベルパス申請記入要領

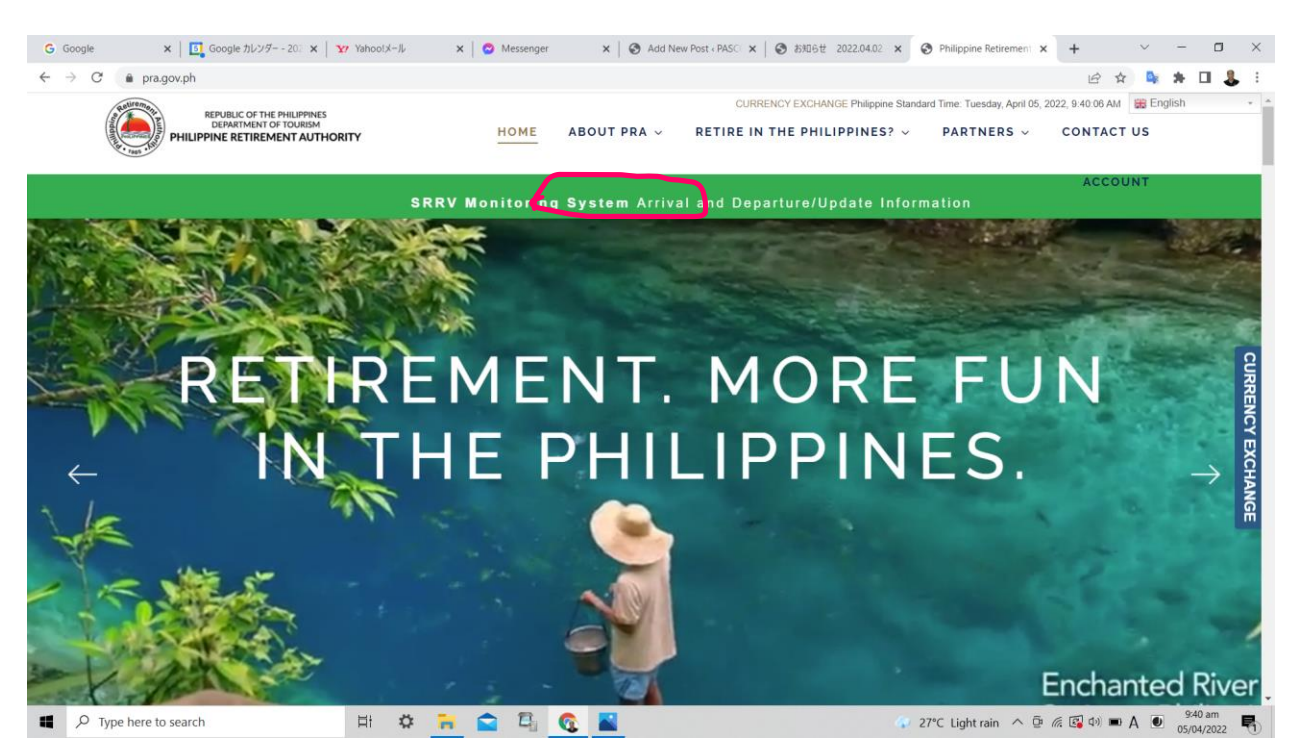

PRA ホームページ(pra.gov.ph)、上方の緑色の帯をクリックするとトラベルパスの申込画面が現れる

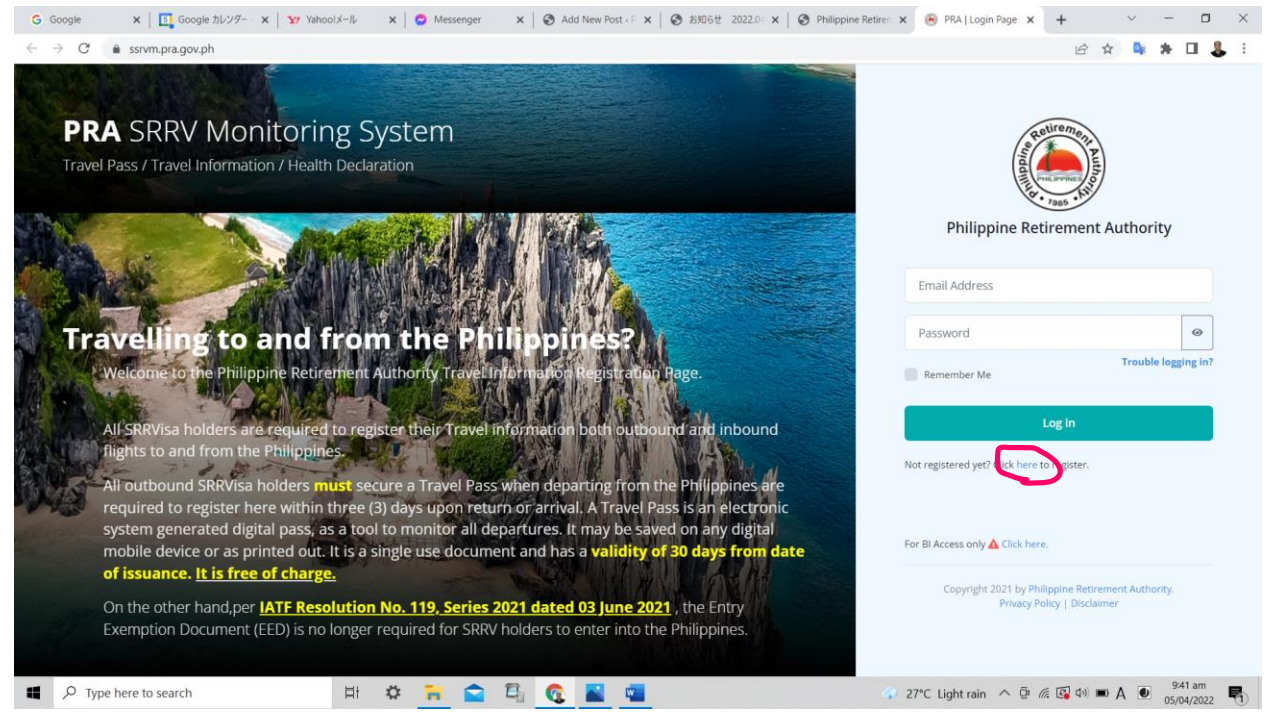

PRA に未登録の場合は、まずは登録が必要で、here をクリックする

| G Google × Google カレンダー × | │ 🏆 未読1件 - Yahoo 🗙 │ 🙆 Messenger | ×   ③ Add New Post ( P ×   ⑤ お如6世 2022.0 ×   6                                                                                                    | Philippine Retire Ketiree Registration                                                                                      | + ~ - 0 >                                                                                               |  |  |  |  |  |  |
|---------------------------|----------------------------------|----------------------------------------------------------------------------------------------------|----------------------------------------------------------------------------------------------------|----------------------------------------------------------------------------------------------------|--|--|--|--|--|--|
| ← → C                     |                                  |                                                                                                    |                                                                                                    | 아 년 ☆ 👒 🗯 🗆 🔱                                                                                           |  |  |  |  |  |  |
|                           |                                  |                                                                                                    | Sign Up<br>Create your PRAAccount. It's<br>updates, promotion and even<br>information and request for P<br>Personal details | tree and you can recieve PRA<br>s. You can also update your<br>RA services.                             |  |  |  |  |  |  |
|                           |                                  | A AN AN AD A DUTA                                                                                                    | These info can be found on your F                                                                                           | PRA SRRV ID card.                                                                                       |  |  |  |  |  |  |
|                           |                                  | 1                                                                                                    | SRRV Number *                                                                                                    | Date of Birth *                                                                                         |  |  |  |  |  |  |
|                           |                                  |                                                                                                    | M-002473                                                                                                    | Jan 11, 1947                                                                                            |  |  |  |  |  |  |
|                           |                                  |                                                                                                    | Name *                                                                                                    |                                                                                                    |  |  |  |  |  |  |
| a sector the sector of    |                                  |                                                                                                    | KAZUTAMI                                                                                                    | SHIGA                                                                                                   |  |  |  |  |  |  |
| 1408                      | 21                               |                                                                                                    | Account details<br>These detaits will serve as your ut<br>Email'                                                            | ier log-in                                                                                              |  |  |  |  |  |  |
|                           |                                  | Contract - and a                                                                                                    | kazutamishiga@yahoo.co.jp                                                                                                   |                                                                                                    |  |  |  |  |  |  |
| A AND IN                  |                                  |                                                                                                    | Confirm email*                                                                                                    |                                                                                                    |  |  |  |  |  |  |
| the second state          | AP SIL                           | A DESCRIPTION OF THE OWNER OF THE OWNER OWNER OF THE OWNER OF THE OWNER OWNER OWNER OWNER OWNER OWNER OWNER OWNER OWNER OWNER OWNER OWNER OWNER OWNER OWNER OWNER OWNER OWNER OWNER OWNER OWNER OWNER OWNER OWNER O | kazutamishiga@yahoo.co.jp                                                                                                   |                                                                                                    |  |  |  |  |  |  |
| Carl Carl Carl            |                                  |                                                                                                    | Password*                                                                                                    |                                                                                                    |  |  |  |  |  |  |
| See 1                     |                                  | -                                                                                                    | ····· ·                                                                                                    |                                                                                                    |  |  |  |  |  |  |
| Terraces                  |                                  | Terms and Conditions                                                                                                    | Terms and Conditions                                                                                                    |                                                                                                    |  |  |  |  |  |  |
|                           |                                  | A management                                                                                                    | yourself to all terms and condit<br>your availment of a service, fac<br>Monitoring System will violate of                   | ons herein. In the event that<br>ility, or benefit of Online SRRV<br>or result in the violation of your |  |  |  |  |  |  |
| Type here to search       | H 🌣 🐂 😭                          | 🛱 👩 📓 🖷                                                                                                    | ✓ 26°C Light rain ∧ @                                                                                                    | 🦟 💽 4)) 📼 A 🕑 10:04 am                                                                                  |  |  |  |  |  |  |

SRRV No. 生年月日、名前、E-メールアドレス、暗証番号を入力する。暗証番号は数字、大文字、小文字、記号を含む 6 文字以上、なお、生年月日は選択式になっていて画面をクリックすると年、月、日付がすばやく選択できる。

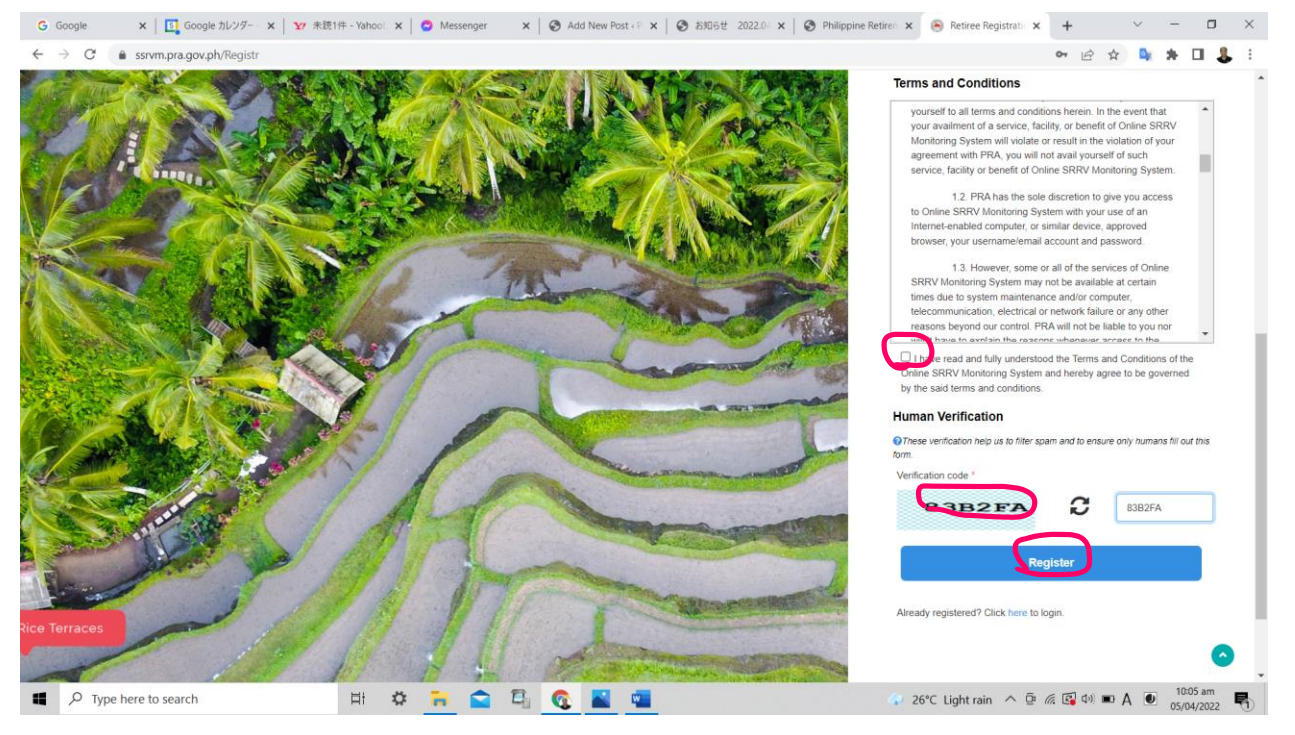

画面をスクロールすると読みましたと□をクリック、示された文字を入力して、Register をク リックする。

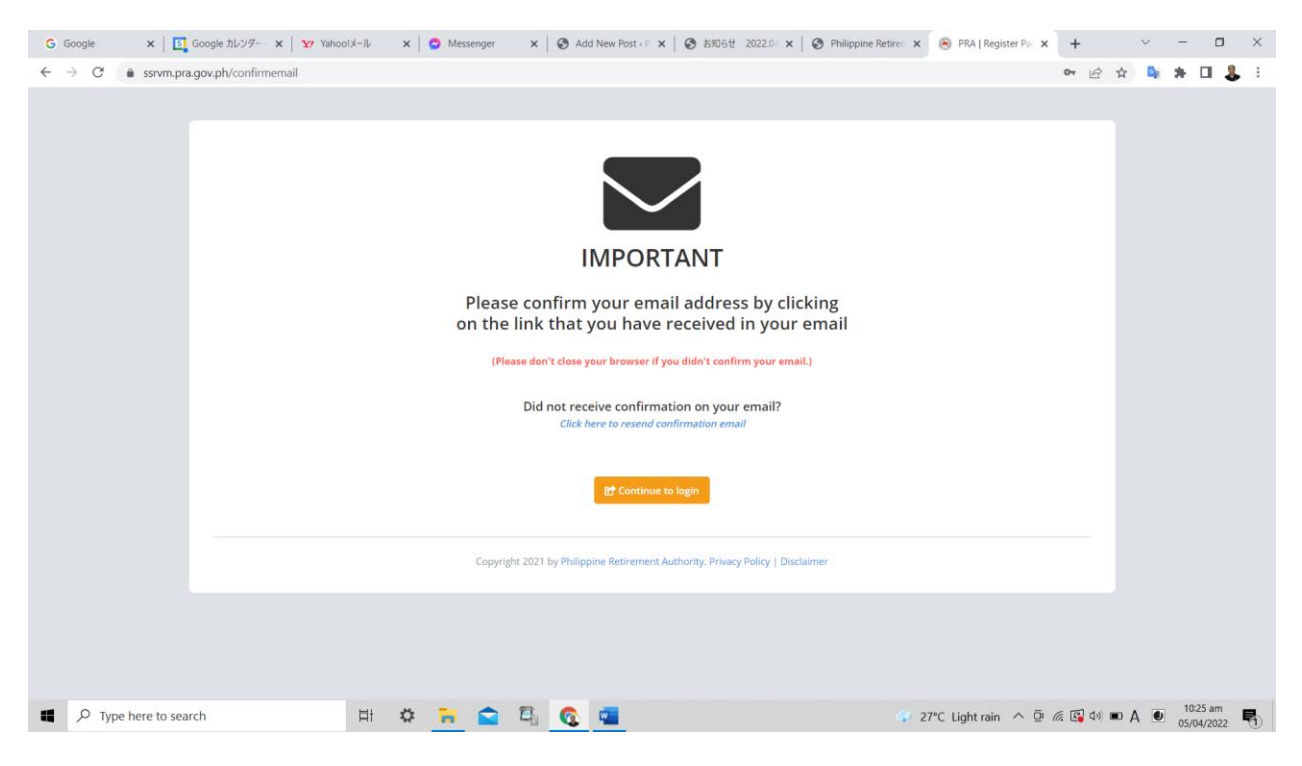

上記の画面が現れるので、登録した E-メールの画面を開く。

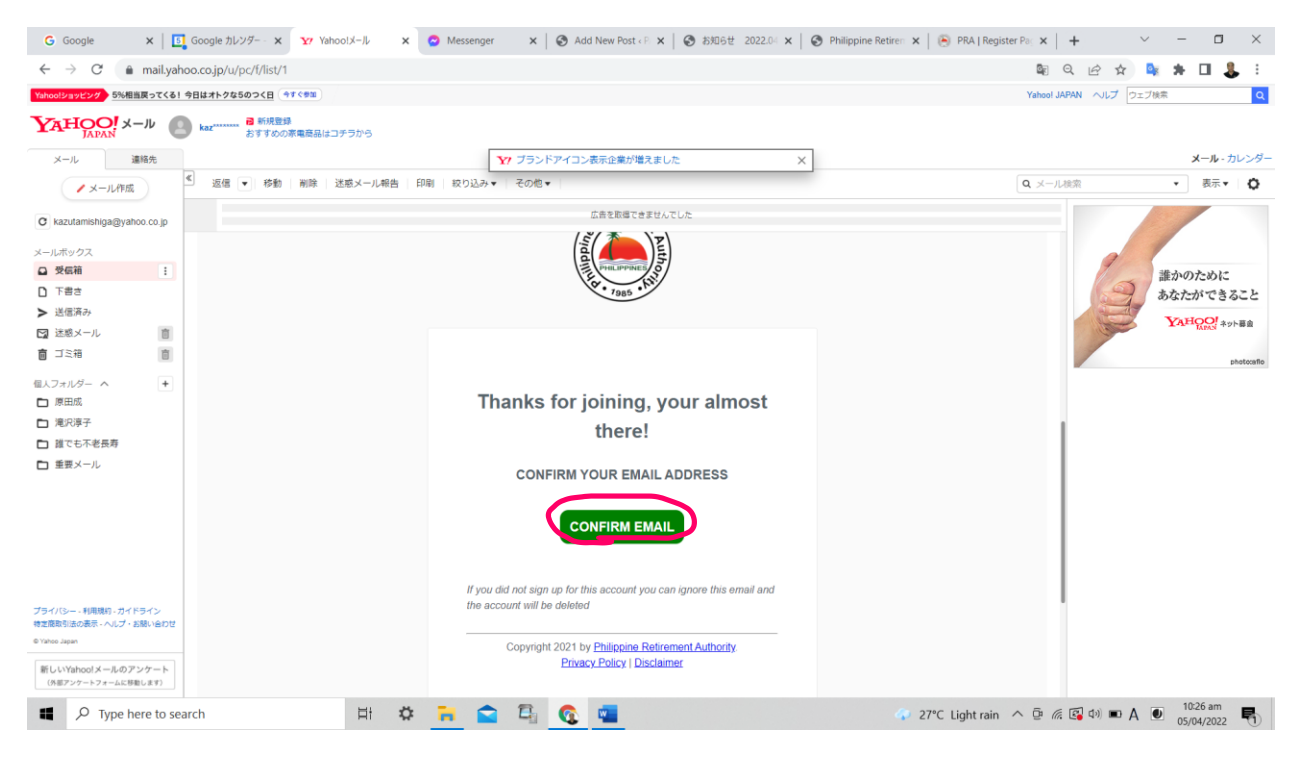

上記の画面が E-メールで送られてくるので CONFIRM EMAIL をクリック。

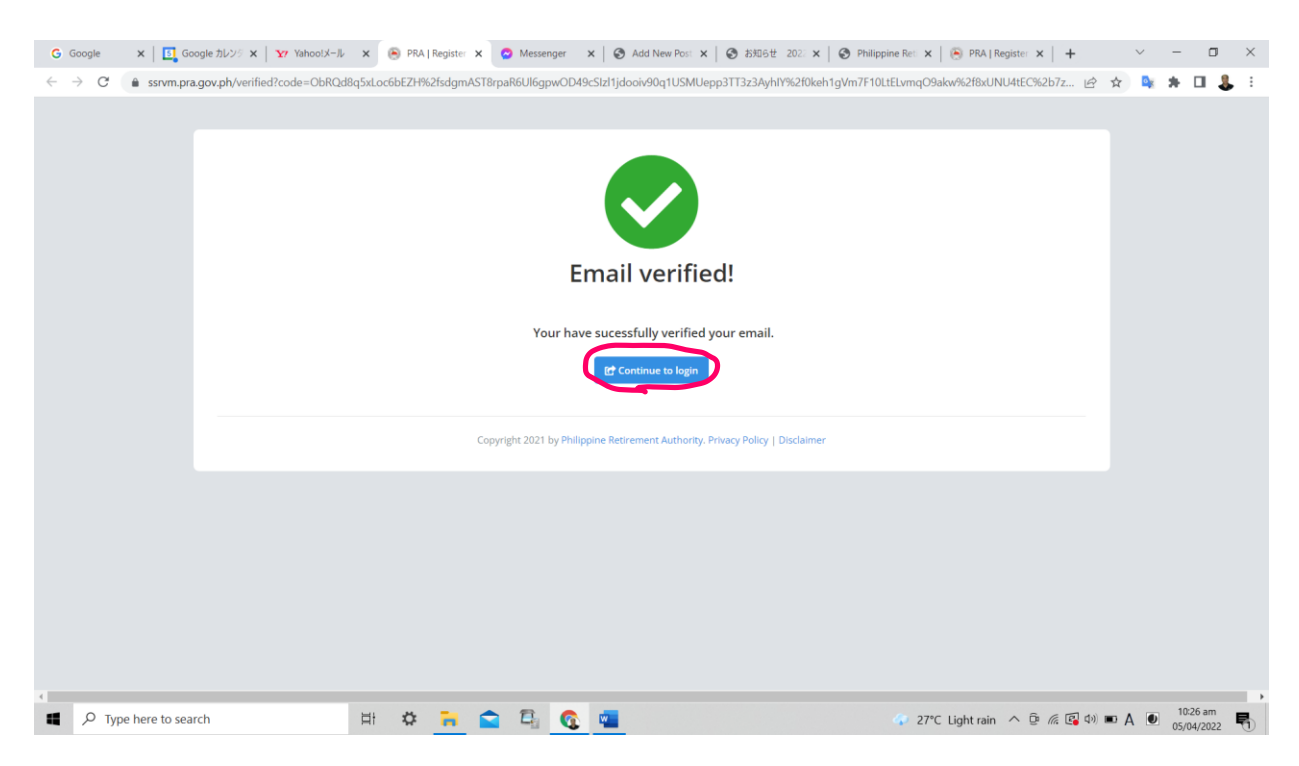

上記の画面が現れるので Continue to Login をクリックすると申請画面に戻る。

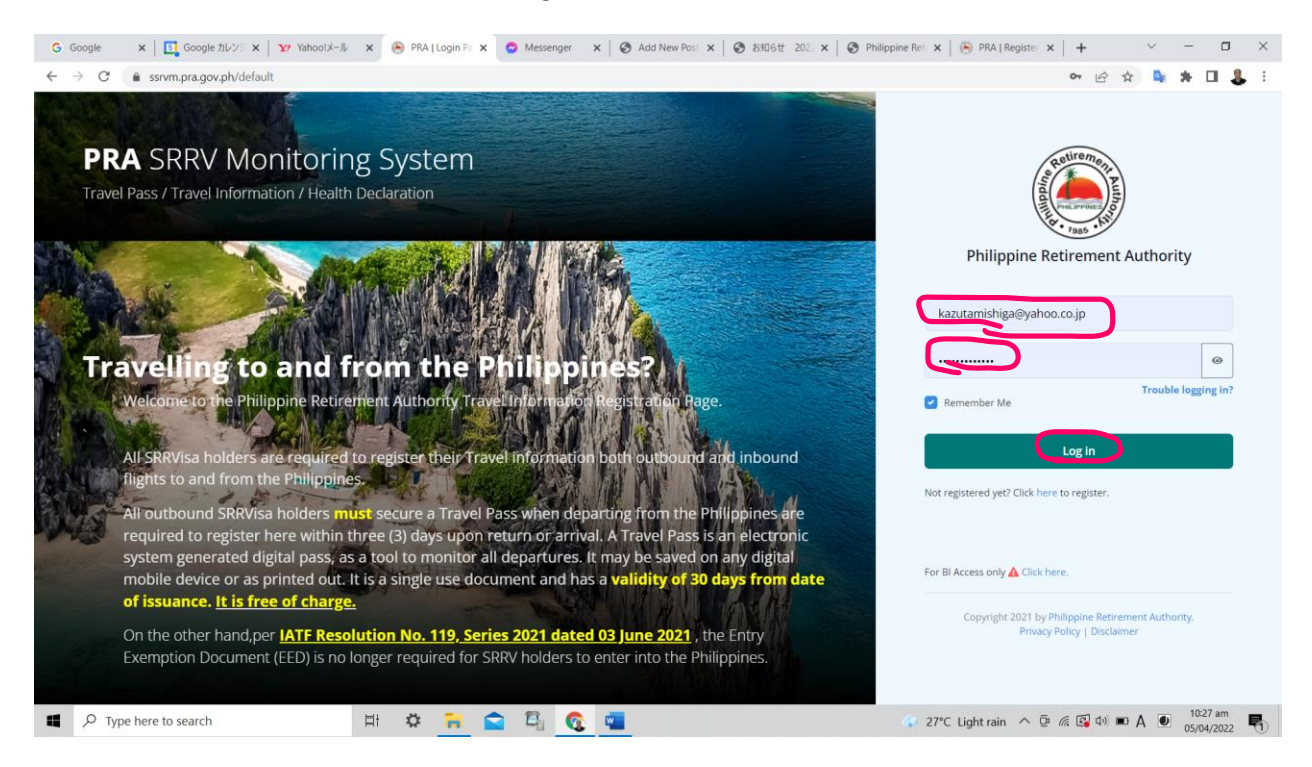

ログイン画面で、E-メールアドレスと登録したパスワードを入力して Log In をクリック

| G G | oogle         | ×   📴 Google カレンダー - 2022年                            | 4 🗙   🖅 Yah | 00!X-1/ | >        | < 🛛 😋 Mes | senger    | ×         | Philippine Retirer | ment Auth 🗙 | 🕒 PRA J | SRRV Profile Pag | je X | +           | ~      | -        | ٥                     | ×      |
|-----|---------------|-------------------------------------------------------|-------------|---------|----------|-----------|-----------|-----------|--------------------|-------------|---------|------------------|------|-------------|--------|----------|-----------------------|--------|
| ← - | o d           | ssrvm.pra.gov.ph/srrv                                 |             |         |          |           |           |           |                    |             |         |                  |      | B           | ☆      | * *      |                       | . :    |
| ۲   | Philippi      | ine Retirement Authority                              |             |         |          |           |           |           |                    |             |         |                  |      |             |        | - 6      | - M-00                | 2473 - |
|     | no image      | Kazutami Shiga<br>kazutamishasigyahoo co jo<br>Logout |             |         |          |           |           |           |                    | <u>.</u>    |         |                  |      |             |        |          |                       |        |
| 3   | Travel Hist   | ory                                                   |             |         |          |           |           |           |                    |             |         |                  |      | (           | 🕂 Crea | ate trav | el pass               | Ð      |
|     |               |                                                       |             |         |          | ,         | No record | ds found! | I                  |             |         |                  |      |             |        |          |                       |        |
|     |               |                                                       |             |         |          |           |           |           |                    |             |         |                  |      |             |        |          |                       |        |
| 4   | <i>р</i> туре | here to search                                        | Ħ O         | -       | <b>1</b> | 0         | -         |           |                    |             | 4 27°   | C Light rain     | ^ @  | (ii. 💽 (1)) | ■ A    | •        | 10:32 am<br>5/04/2022 | R      |

## 画面右上の Create Travel Pass をクリック

| G | Google         | ×   🛐 Google カレンダー - 202  | 2≇ 4 🗙   🖅 YahoolX− <i>I</i> ↓ | ×           | 😋 Mes   | senger ;          | ×   📀 Ph   | illippine Retirement Aut | h 🗙 🕒 PRA   SRRV | Profile Page 🗙 | +                  | $\sim$ | - (                  | x c        |
|---|----------------|---------------------------|--------------------------------|-------------|---------|-------------------|------------|--------------------------|------------------|----------------|--------------------|--------|----------------------|------------|
| ÷ | > C (          | ssrvm.pra.gov.ph/srrv     |                                |             |         |                   |            |                          |                  |                | 6 1                | ۵r 💁   | * 0                  | <b>8</b> E |
| ( | Philippir      | ne Retirement Authority   |                                |             |         |                   |            |                          |                  |                |                    |        | in M                 | 002473 -   |
|   |                | Kazutami Shiga            | Travel Information ×           |             |         |                   |            |                          |                  |                |                    | 100    |                      |            |
|   | (P.A.)         | kazutamishiga@yahoo.co.jp | Flight                         |             | Airline |                   |            | Flight Number            |                  |                |                    |        | - and                |            |
|   | na impor       | Logout                    | Departure from philippines     | ~           | Airline |                   |            | Flight Number            |                  |                |                    |        |                      |            |
|   |                | 2 TRAVEL INFO             | Passport Number                | Nationality |         |                   | Travel Dat | e                        | Departure Time   |                |                    |        |                      |            |
|   |                |                           | Passport Number                | - 27        |         | ~                 | mm/dd/y    | ry (ex. Jan. 01, 1900)   | -: O             |                |                    |        |                      |            |
|   | ) Travel Histo | ry                        | Departure Country              |             |         | Departure Airport |            |                          | Airport Code     |                |                    |        |                      | Ð          |
|   |                |                           | Philippines                    |             |         | ~                 |            | Code                     |                  | _              | _                  |        |                      |            |
|   |                |                           | Arrival Country                |             |         | Arrival Airport   |            |                          | Airport Code     | Airport Code   |                    |        |                      |            |
|   |                |                           |                                |             | ~       |                   |            | ~                        | Code             |                |                    |        |                      |            |
|   |                |                           | Purpose of Travel              |             |         |                   |            |                          |                  |                |                    |        |                      |            |
|   |                |                           | Business D Family D He         | ealth 🛛 To  | urism ( | Others            |            |                          |                  |                |                    |        |                      |            |
|   |                |                           | Travel Companion               |             |         |                   |            |                          |                  |                |                    |        |                      |            |
|   |                |                           | Is your travel companion a S   | RRV Holder  | ?       |                   |            |                          |                  |                |                    |        |                      |            |
|   |                |                           | Companion List                 |             |         |                   |            |                          |                  |                |                    |        |                      |            |
|   |                |                           |                                |             |         |                   |            |                          |                  |                |                    |        |                      |            |
|   |                |                           | C                              |             |         | $\frown$          |            |                          |                  |                |                    |        |                      |            |
|   |                |                           |                                |             |         | B Submit          |            |                          |                  |                |                    |        |                      |            |
|   |                |                           |                                |             |         |                   |            |                          |                  |                |                    |        |                      |            |
|   |                |                           |                                |             |         |                   |            |                          |                  |                |                    |        |                      |            |
|   |                |                           |                                |             |         |                   |            |                          |                  |                |                    |        |                      |            |
| 4 | , Отуре        | here to search            | H 🗘 🐂 😭                        | E,          | 0       | -                 |            |                          | 😱 27°C Lig       | ht rain ^ @    | <i>(ii</i> : 🐼 🕬 🔳 | A      | 10:32 ar<br>05/04/20 | n<br>22 🖏  |

フライト詳細、パスポート番号、国籍、出発日と時間、出発空港、到着国、到着空港、旅行目 的、同行者などの情報を記入して Submit をクリック

| Photos - スクリーンショット 2022-04-05 10.51.44.png |                                                                                                    |                   | -       | ٥      | × |
|--------------------------------------------|----------------------------------------------------------------------------------------------------|-------------------|---------|--------|---|
| See all photos + Add to                    | ৎ ্ 🛍 🗢 🤉 ⊄                                                                                                    | 🎇 Edit & Create 👻 | 🖻 Share | e      |   |
|                                            | Mabuhay SRRV Holders,                                                                                                    |                   |         |        |   |
|                                            | Thank you for using PRA Travel Pass, with reference No.                                                                                                    |                   |         |        |   |
|                                            |                                                                                                    |                   |         |        |   |
|                                            | To view/download travel pass please see attached file.                                                                                                    |                   |         |        |   |
|                                            | And kindly notify our office within three(3) days from your date of return to<br>the Philippines by sending electronic copies of your passport bio-page, visa<br>sticker and latest Philippine Immigration arrival stamp to our official e-mail<br>address <u>entryexit@pra.gov.ph</u> or <u>servicing@pra.gov.ph</u> |                   |         |        |   |
|                                            | Have a safe flight!                                                                                                    |                   |         |        |   |
|                                            | All the best!                                                                                                    |                   |         |        |   |
|                                            |                                                                                                    |                   |         |        |   |
|                                            |                                                                                                    |                   |         |        |   |
|                                            |                                                                                                    |                   | 11-     | 30 am  | 2 |
| Type here to search                        | 🗐 🌣 📊 🔄 🖓 🕵 🛄 🎽 🛷 28°C Light rain                                                                                                    | へ 堕 涙 💽 🕬 📼 🖊     | A O5/0  | 4/2022 | 5 |

登録した E-メールアドレスに上記の文面とトラベルパスが添付で送られてくる。